## How To Register Your Kids And Sign Up for Memberships/Buying Credit Passes Using Upperhand

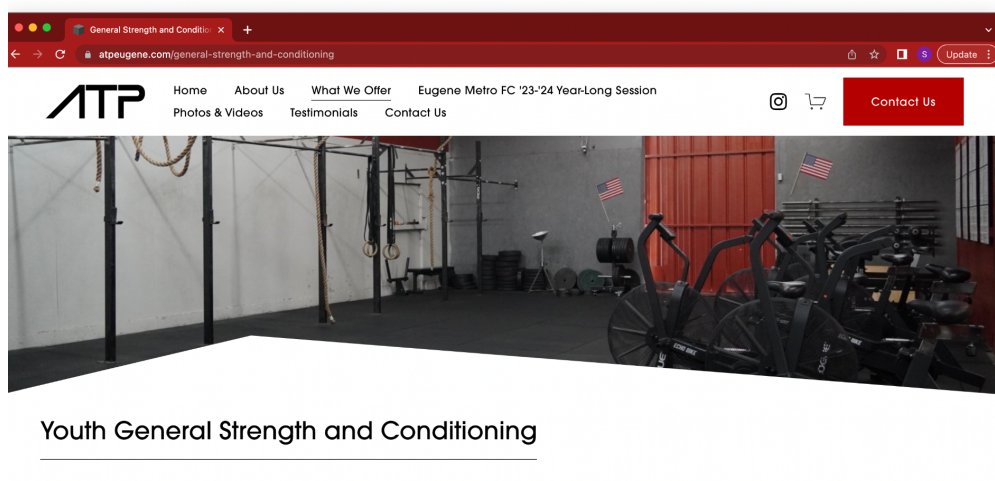

Navigate to www.atpeugene.com/general-strength-and-conditioning

General strength and conditioning is a class focused on developing strength and athleficiam that can benefit athlefes from any sport. Athlefes will go through a comprehensive warm up and work on plyometrics to help them develop speed and power. They will do upper and lower body

Scroll down and select the option that you want to purchase. In this example I selected the 10 class credit package.

You will be redirected to the following screen:

| Oeneral offenger and contailor X                            | Sp Upper Hand X                                                                | orts Scheduling Software for 🗙 🚽 🛃 Upper Hand            | ×   +                                                                                                    |
|-------------------------------------------------------------|--------------------------------------------------------------------------------|----------------------------------------------------------|----------------------------------------------------------------------------------------------------|
| →  C                                                        | s/1706-advanced-training-and-performance/                                      | credit_passes                                            | 🖞 🖈 🔳 💲 Update                                                                                                    |
| Advanced Training and Pe                                    | erformance                                                                     |                                                          | Credit Passes X                                                                                                    |
| Browse Events Membership                                    | Passes                                                                         |                                                          | General Youth Strength + Conditioning                                                                                                    |
| Flex Class Package (10<br>Classes)<br>10 Credits - \$175.00 | General Youth Strength +<br>Conditioning (10 classes)<br>10 Credits - \$175.00 | Flex Class Single Class Drop<br>In<br>1 Credit - \$20,00 | (10 Classes)<br><sup> •</sup> \$175.00<br>These credits can be purchased and used to<br>drop in for the Youth General Strength +<br>Conditioning classes. They expire 6 months<br>after the purchase date. |
| Purchase<br>View Details                                    | Purchase<br>View Details                                                       | Purchase<br>View Details                                 | Benefits<br>10 credits for:                                                                                                    |
|                                                             |                                                                                |                                                          | Conditioning<br>180 day expiration from purchase                                                                                                    |
|                                                             |                                                                                |                                                          | Login or create account to purchase.                                                                                                    |

Click on "create an account".

| app.upperhand.io/customers/1706/create_user?redirect_to=/customers/1706                                                                                                    | i-advanced-training-and-performance/credit_passes                                                    | ዮ 🖞 🌣 🗖 😮 |
|----------------------------------------------------------------------------------------------------|----------------------------------------------------------------------------------------------------|-----------|
| Create Account                                                                                                    |                                                                                                    |           |
| What type of account will you be creating?                                                                                                    |                                                                                                    |           |
| I'm parent/guardian who will be purchasing for a participant     I'll be booking and purchasing for my kids                                                                                                    |                                                                                                    |           |
| I'm the participant<br>I'll be booking and purchasing events myself (13 years or older)                                                                                                    |                                                                                                    |           |
| Parent/Guardian Information                                                                                                    |                                                                                                    |           |
| Parent/Guardian Information<br>Fill out the information below and we'll capture your kids' information or                                                                                                    | n the next page                                                                                      |           |
| Parent/Guardian Information<br>Fill out the information below and we'll capture your kids' information or<br>Drag & Drop                                                                                                    | n the next page<br>Street Address                                                                    |           |
| Parent/Guardian Information<br>Fill out the information below and we'll capture your kids' information or<br>Drag & Drop<br>Image or browse                                                                                                    | n the next page Street Address Street Address                                                        |           |
| Parent/Guardian Information<br>Fill out the information below and we'll capture your kids' information or<br>Drag & Drop<br>Image or browse<br>Your First Name                                                                                                    | n the next page Street Address Street Address Address Address Line 2                                 |           |
| Parent/Guardian Information Fill out the information below and we'll capture your kids' information or Orag & Drag Drag & Drag Vour First Name First Name                                                                                                    | n the next page Street Address Street Address Address Address Line 2                                 |           |
| Parent/Guardian Information Fill out the information below and we'll capture your kids' information or Our First Name First Name Your Last Name                                                                                                    | n the next page Street Address Street Address Address Line 2 City City City City City City City City |           |
| Parent/Guardian Information Fill out the information below and we'll capture your kids' information of Compared Compared | h the next page Street Address Street Address Address Line 2 City City                               |           |
| Parent/Guardian Information Fill out the information below and we'll capture your kids' information or  Prover First Name First Name Last Name Last Name Your Enail Address Your Email Address                                                                                                    | h the next page Street Address Street Address Address Line 2 City City State Postal Code             |           |

Make sure to indicate that you are the parent/guardian of your athlete and make sure to fill out the required fields with YOUR (the parent/guardian) information.

| → C ☆ 🌢 app.upper                     | hand.io/customers/1706/create_user?redirect_to=/customers/1                                              | 706-advanced-training-and-performance/memberships | 🗝 é 🖈 😐 🛞 |
|---------------------------------------|----------------------------------------------------------------------------------------------------|---------------------------------------------------|-----------|
| Create Part                           | icipant Profile(s)                                                                                       |                                                   |           |
| Create a profile<br>Profiles that you | below to add a participant to your account. (e.g child, spo<br>create will share the same payment method | use, sibling)                                     |           |
|                                       | Add Profile                                                                                              | Profiles                                          |           |
|                                       | Drag & Drop<br>image or browse                                                                           | AE Archie Example<br>Male   13 yo.                | ×         |
|                                       | First Name                                                                                               |                                                   |           |
|                                       | First Name                                                                                               |                                                   |           |
|                                       | Last Name                                                                                                |                                                   |           |
|                                       | Last Name                                                                                                |                                                   |           |
|                                       | Date Of Birth(Required By Law)                                                                           |                                                   |           |
|                                       | MM/DD/YYYY                                                                                               |                                                   |           |
|                                       | Gender                                                                                                   |                                                   |           |
|                                       | Select Gender 👻                                                                                          |                                                   |           |
|                                       |                                                                                                    |                                                   |           |
|                                       | Add Profile                                                                                              |                                                   |           |
|                                       |                                                                                                    |                                                   |           |
|                                       |                                                                                                    | _                                                 | _         |

After creating your parent/guardian profile you can then add participants to your account. These will be the profiles for your kids. You can see here I have already signed up Archie, and if I add another athlete participating, I can continue to add athletes until all of my kids are registered.

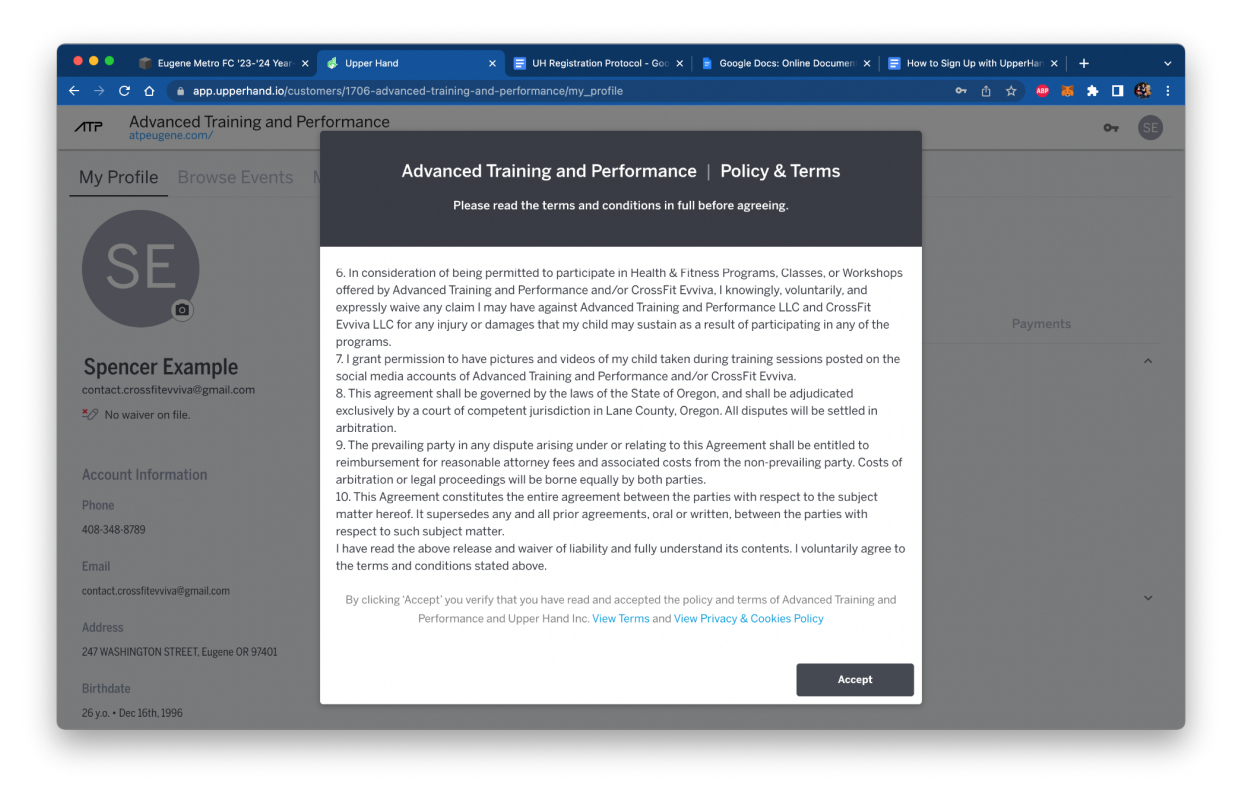

Accept the waiver and you will be taken to your portal.

| 🔍 🔍 👘 Eugene Metro FC '23-'24 Year 🗴 🤞 Upper Ha     | nd 🛛 🗙 🚍 UH Registration Protocol - Goo 🗴 📄 | Google Docs: Online Document 🗙   🚍 H | low to Sign Up with UpperHan $	imes \mid$ + $	imes$ |
|-----------------------------------------------------|---------------------------------------------|--------------------------------------|-----------------------------------------------------|
| ← → C ☆ (≧ app.upperhand.io/customers/1706-ac       | lvanced-training-and-performance/my_profile |                                      | 🗝 🗅 🎓 👜 👼 🏚 🖬 🥵 🗄                                   |
| Advanced Training and Performance                   |                                             |                                      | 07 SE                                               |
| My Profile Browse Events Member                     | hips Passes                                 |                                      |                                                     |
| SE                                                  | View<br>Outstanding Balance<br>\$0.00       | View All                             |                                                     |
|                                                     | Schedule                                    | Orders                               | Payments                                            |
| Spencer Example<br>contact.crossfitevviva@gmail.com | Upcoming sessions                           |                                      | ^                                                   |
| Account Information                                 | 1                                           |                                      |                                                     |
| Phone                                               |                                             |                                      |                                                     |
| 408-348-8789                                        |                                             |                                      |                                                     |
| Email                                               |                                             | No sessions                          |                                                     |
| contact.crossfitevviva@gmail.com                    |                                             |                                      |                                                     |
| Address                                             | Past sessions                               |                                      | ~                                                   |
| 247 WASHINGTON STREET, Eugene OR 97401              |                                             |                                      |                                                     |
| Birthdate                                           |                                             |                                      |                                                     |
| 26 y.o. • Dec 16th, 1996                            | Accepted terms successfully. OK             |                                      |                                                     |
| Managed Profiles                                    |                                             |                                      |                                                     |

Click on "passes" in the top navigation bar. Again, I am purchasing a 10 class credit pass for this event. It is on this page that you will be able to purchase the membership and a single class drop in (by navigating to "browse events")

| General Strength and Condition X                                                                                   | Upper Hand × +                                                                                                    | radit nassas                                                                        |                                                                                                    |
|----------------------------------------------------------------------------------------------------|----------------------------------------------------------------------------------------------------|-------------------------------------------------------------------------------------|----------------------------------------------------------------------------------------------------|
| Advanced Training and Pe                                                                                           | erformance                                                                                                    | ieui(_passes                                                                        | Credit Passes X                                                                                                    |
| My Profile Browse Events<br>Flex Class Package (10<br>Classes)<br>10 Credits - \$175.00<br>Expires on Apr 30, 2024 | Memberships Passes<br>General Youth Strength +<br>Conditioning (10 classes)<br>10 Credits - \$175.00<br>180 day expiration from purchase | Flex Class Single Class Drop<br>In<br>1 Credit - \$20.00<br>Expires on Apr 30, 2024 | General Youth Strength + Conditioning<br>(10 Classes)<br>• \$175.00<br>These credits can be purchased and used to<br>drop in for the Youth General Strength +<br>Conditioning classes. They sopire 6 months<br>after the purchase date. |
| Purchase<br>View Details                                                                                           | Purchase<br>View Details                                                                                                    | Purchase View Details                                                               | Benefits<br>10 credits for:<br>Youth General Strength +<br>Conditioning<br>180 day expiration from purchase<br>For whom would you like to purchase this                                                                                 |
|                                                                                                    |                                                                                                    |                                                                                     | Add To Cart                                                                                                    |
|                                                                                                    |                                                                                                    |                                                                                     | Cancel                                                                                                    |

Purchase the general strength + Conditioning 10 Class Credit Pass

| Advanced Training and Peratpeugene.com/                                                                             | rformance                                                                                                    |                                                                                     | Credit Passes                                                                                                    |
|----------------------------------------------------------------------------------------------------|----------------------------------------------------------------------------------------------------|-------------------------------------------------------------------------------------|----------------------------------------------------------------------------------------------------|
| Iy Profile Browse Events I<br>Flex Class Package (10<br>Classes)<br>10 Credits • \$175.00<br>Expires on Apr 30.2024 | Memberships Passes General Youth Strength + Conditioning (10 classes) 10 Credits · \$175.00 180 day expiration from purchase | Flex Class Single Class Drop<br>In<br>1 Credit - \$20.00<br>Expires on Apr 30, 2024 | General Youth Strength + Conditioning<br>(10 Classes)<br>• \$175.00<br>These credits can be purchased and used to<br>drop in for the Youth General Strength +<br>Conditioning classes. They expire 6 months<br>after the purchase date. |
| Purchase<br>View Details                                                                                            | Purchase<br>View Details                                                                                                    | Purchase<br>View Details                                                            | Benefits 10 credits for: Vouth General Strength + Conditioning 180 day expiration from purchase                                                                                                    |
|                                                                                                    |                                                                                                    |                                                                                     | For whom would you like to purchase this<br>pass?                                                                                                    |

Select the profile you would like to purchase the membership for. **Please make sure you select** and purchase for your athlete, and do not purchase it for yourself.

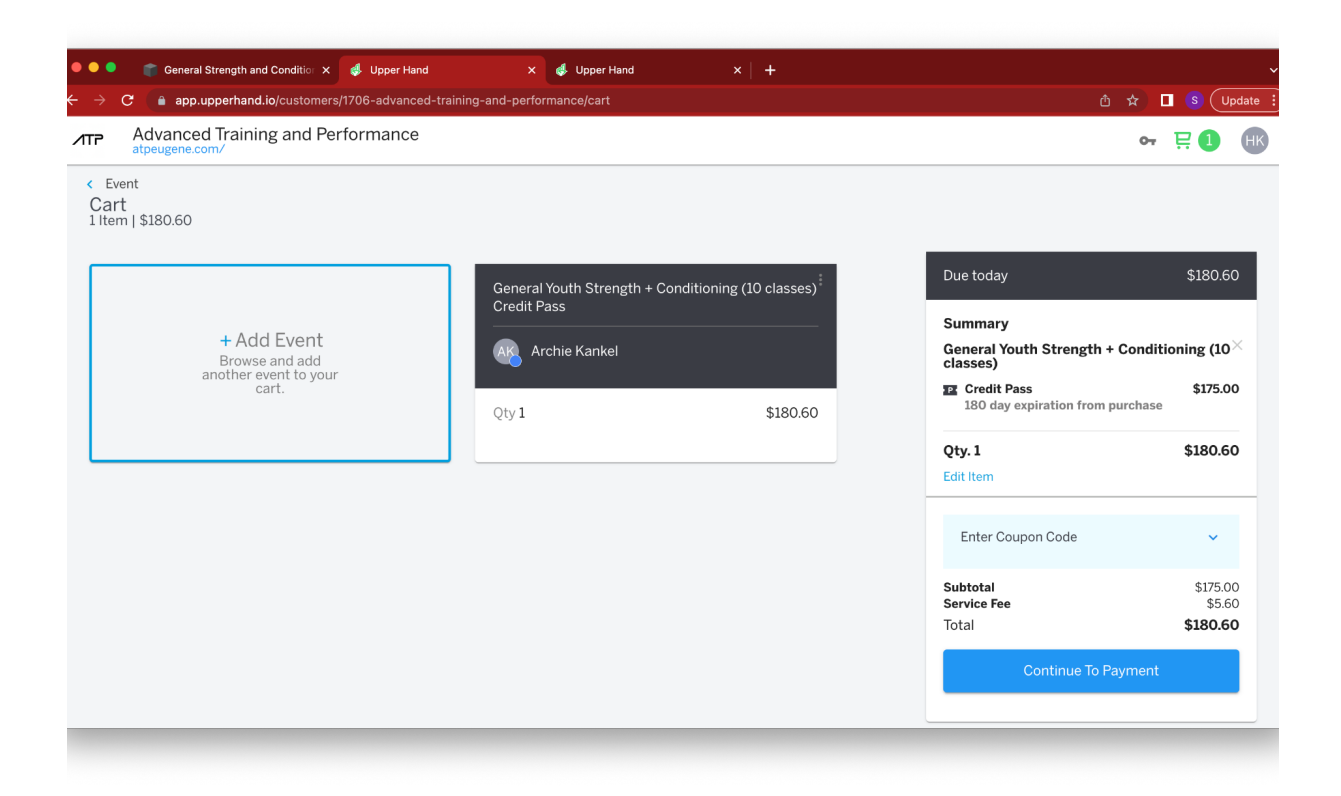

After you have confirmed the item you will be automatically brought to your cart. (If you are signing up multiple athletes click "add event"->Credit Pass(or membership)->repeat the process with your second athlete.) Click continue to payment and purchase the credit pass as you would anything else online. Please refer to our FAQ first to answer questions before emailing.